## Инструкция по заказу Карты туриста Алтая на сайте Сбербанка

1. На сайте Банка <u>www.sberbank.ru</u> выберите «Выбрать карту» - «Выбрать дебетовую карту» - «Карты с индивидуальным дизайнам»<sup>\*</sup>.

| Алтайский край                                                                                           | й 🕟 Отделени | я и банкоматы        | 900 49                      | 95) 500-55-50        | Обра |
|----------------------------------------------------------------------------------------------------|--------------|----------------------|-----------------------------|----------------------|------|
| Выбрать карту                                                                                            |              | Вложить и заработать |                             | Оплатить и перевести | Заст |
| Алтайский край · Частным клиентам · Банковские карты · Дебетовые карты · Карта с индивидуальным дизайном |              |                      |                             |                      |      |
| Карты >                                                                                                  | Классическая | карта с дизайном     | Молодежная карта с дизайном |                      |      |
| Карта с индивидуальным дизайном                                                                          |              |                      |                             |                      |      |

<sup>\*</sup>Обратите внимание, что должен быть выбран регион в зоне обслуживания Сибирского банка (Алтайский край, Республика Алтай, Новосибирская область и т.д.)

## 2. Внизу страницы нажмите на баннер:

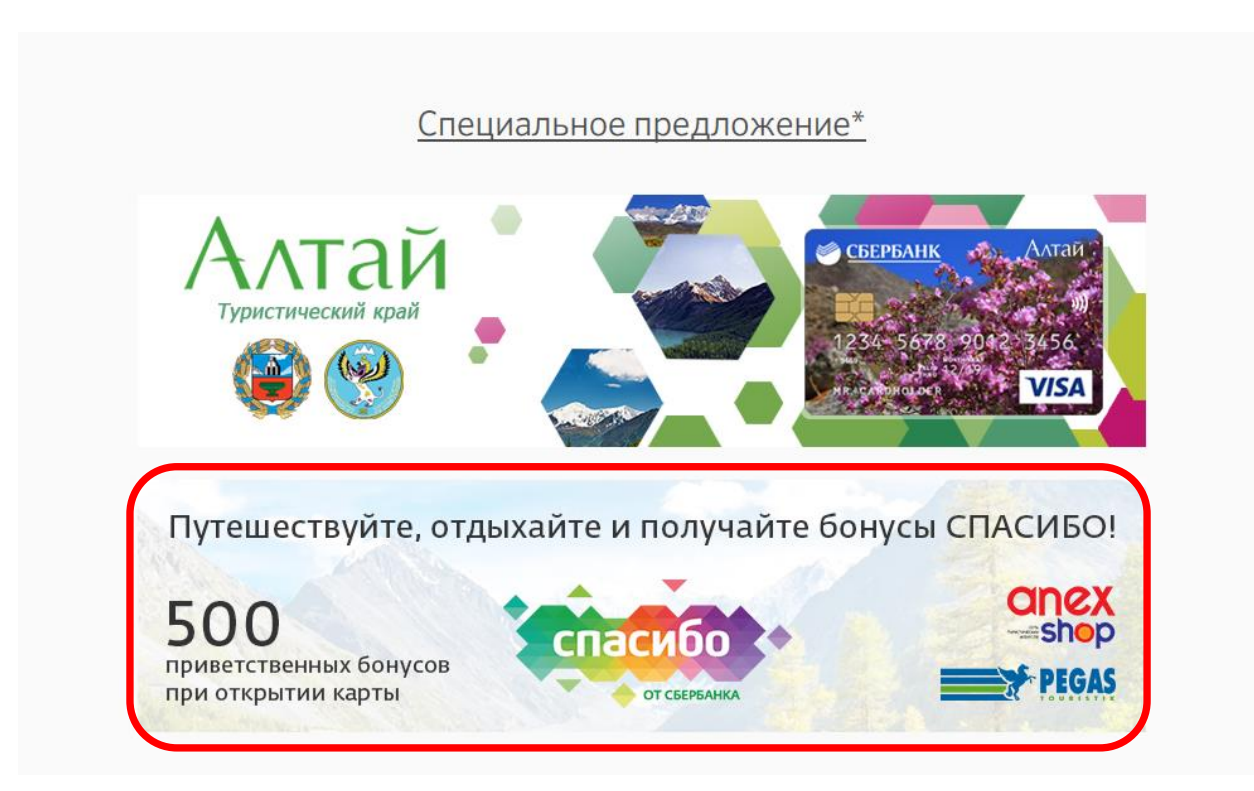

## 3. Выберите понравившийся дизайн карты и нажмите «Далее»:

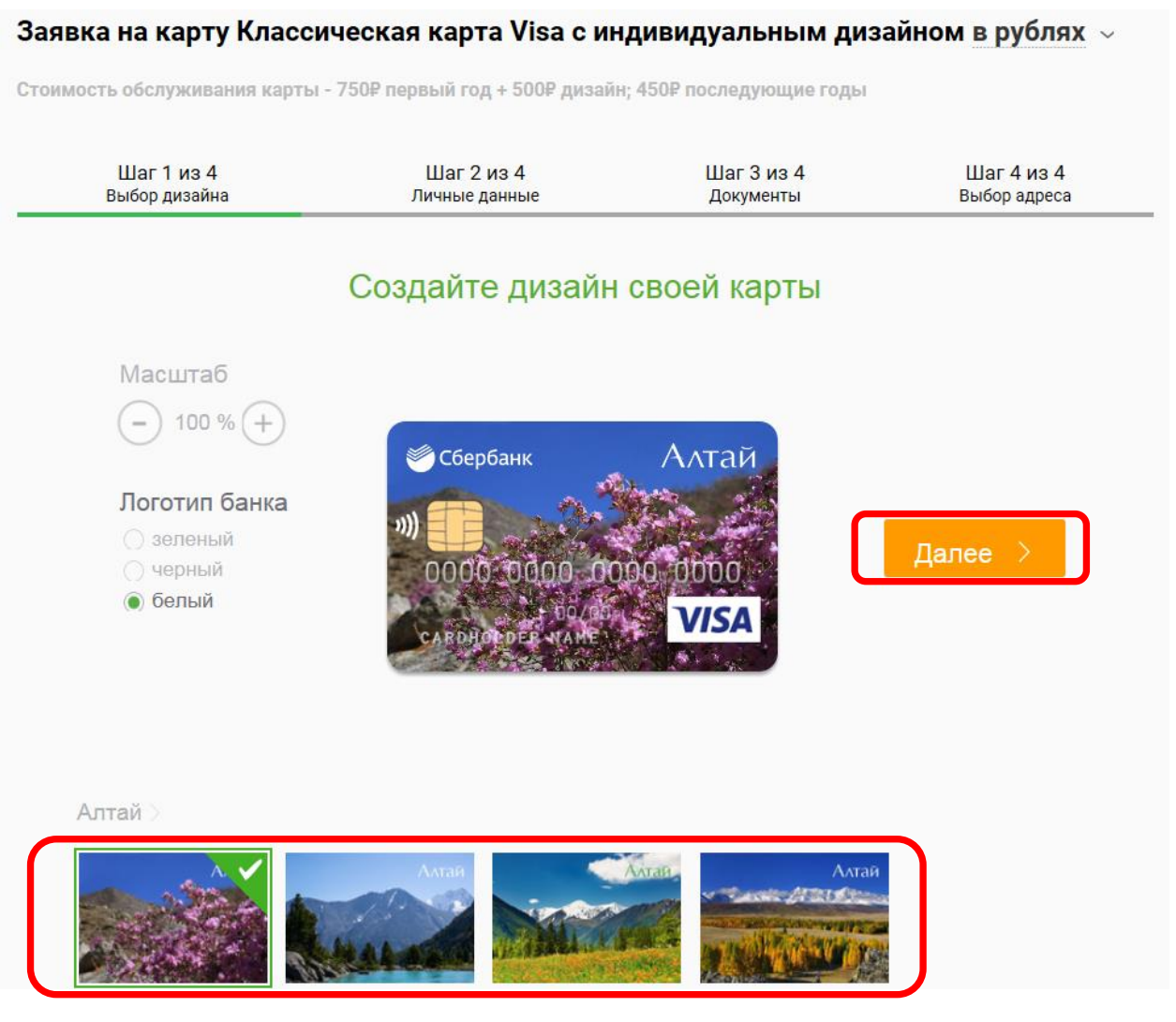

4. Следуйте инструкциям сервиса заказа карты и оформите заказ (потребуются паспортные данные).